# Térinformatika és geostatisztika 1-2

Precíziós agrárgazdálkodási szakmérnök/szakember szakirányú továbbképzési szak

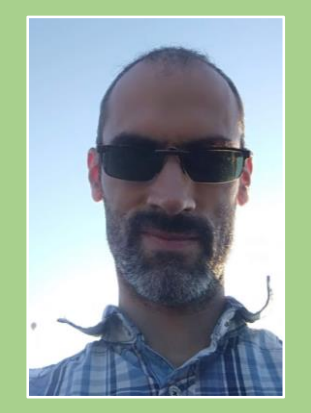

Dr. Tobak Zalán egyetemi adjunktus SZTE TTIK Természeti Földrajzi és Geoinformatikai Tanszék

## QGIS gyakorlatok

2.FEJEZET / 90 PERC

Jelen tananyag a Szegedi Tudományegyetemen készült az Európai Unió támogatásával.

Projekt azonosító: EFOP-3.4.3-16-2016-00014

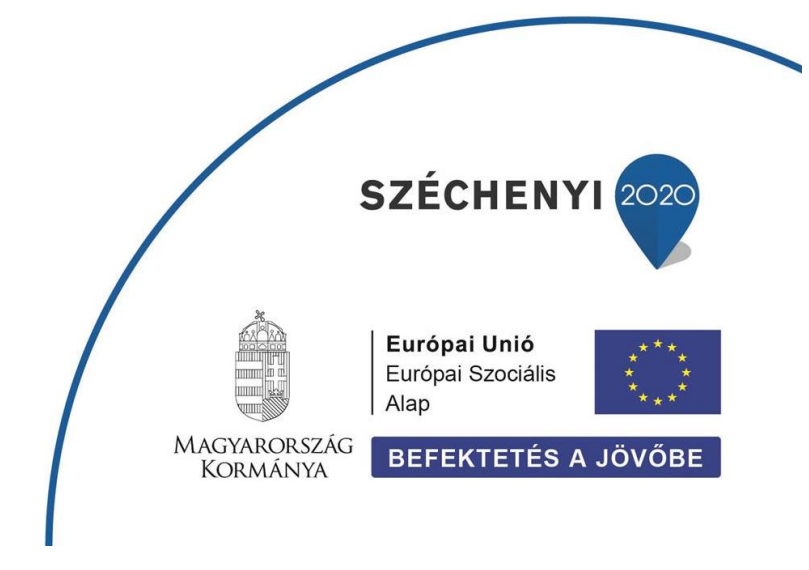

#### 2. Fejezet

### Rétegek kezelése, objektum információk megjelenítése, objektumok kijelölése (térképen és adattáblában), egyszerű keresés

#### Tartalom

| Előkészületek - állományok másolása                                              | . 2 |
|----------------------------------------------------------------------------------|-----|
| Rétegek kezelése – rétegek hozzáadása, láthatóság, aktív téma, jelkulcs, sorrend | . 2 |
| Nézet eszközök – Térkép navigáció eszköztár, Elem azonosítása                    | . 4 |
| Adattábla megnyitása, kijelölés a térképen és a Tábla ablakban, Egyszerű Keresés | . 5 |
| A dokumentum tulajdonságai, rétegek átnevezése                                   | . 8 |
| Vetületi rendszer beállítása                                                     | . 9 |
| Távolságmérés                                                                    | 11  |
| Rétegek eltávolítása a Projektből                                                | 12  |
| Ellenőrző kérdések                                                               | 12  |
| Kapcsolódó videóleckék                                                           | 12  |

#### ELŐKÉSZÜLETEK - állományok másolása

Hozzunk létre egy új mappát a saját (*qgis*) mappánkon belül **2\_gyakorlat** néven! Ebbe fogjuk tárolni a gyakorlaton felhasznált és előállított állományokat.

Indítsuk el az QGIS-t, majd mentsük el a projektet **2\_gyakorlat** néven a saját könyvtárunkba! A feladat megoldása során mentsük rendszeres időközönként is a projektet a *Projekt* → *Mentés* (Ctrl+M) paranccsal!

*Tipp:* Ha sűrűn kell ablakok közt váltogatnotok, azt az *Alt+Tab* billentyűkombinációval is elvégezhetitek. Tartsd lenyomva az *Alt* gombot és váltogass *Tab* gombbal, amíg a kívánt munkaablakhoz nem jutsz!

A feladatsor megoldásához az ESRIDATA adatcsomagot fogjuk használni. A letöltött ZIP állományt először csomagoljuk ki a saját (*qgis*) mappánkba, majd a rétegeket ebből adjuk hozzá a térképünkhöz.

#### RÉTEGEK KEZELÉSE – rétegek hozzáadása, láthatóság, aktív téma, jelkulcs, sorrend

Adjuk hozzá a projekthez a következő vektoros rétegeket az ESRIDATA\WORLD alkönyvtárból: *Cities, Country, Lakes, Rivers* az alábbiak szerint:

 Indítsuk el a Réteg menüből az Adatforrás kezelő-t (Ctrl+L), majd a dialógus ablak bal oldalán válasszuk a Vektor lapot!

*Tipp*: A vektor réteg hozzáadás... parancs indításható a Réteg kezelés eszköztár  $V_{a}$  gombjával is.

- A vektor réteg hozzáadása ablakban kiválaszthatjuk, hogy fájlokat vagy egy adott mappában szereplő összes fájlt, illetve adatbázist vagy valamilyen protokollon keresztül elérhető adatokat szeretnénk a projekthez adni.
- Válassszuk a Fájl típust a Forrás típus lehetőségek közül, majd kattintsunk a Tallóz (...) gombra! Jelöljük ki az ESRIDATA\WORLD alkönyvtárban a megadott shapefile-okat (Cities, Country, Lakes, Rivers), majd kattints az Megnyitás, aztán a Hozzáadás és a Bezárás gombokra!

| Q Adatforrás kezelő   Vektor       | Adatforrá                                              | s típusa                    | ×                            |
|------------------------------------|--------------------------------------------------------|-----------------------------|------------------------------|
| 🚞 Böngésző                         | Forrás típus                                           |                             |                              |
| V <sup>™</sup> <sub>□</sub> Vektor | Eáil CKönwtár Adatházis Protokoll: HTTP(S) felhő       | sth                         | Karakterkódolás              |
| Raszter                            |                                                        | A                           |                              |
| 🏭 Háló                             | Kodolas                                                | Automatic                   |                              |
| 🤊₊ Tagolt szöveg                   | Forrás                                                 |                             |                              |
| 🍄 GeoPackage                       | Vektor adathalmazok hp" "E:\terkep\ESRIDATA\WORLD\LAKE | S.SHP" "E:\terkep\ESRIDATA\ | \WORLD\RIVERS.SHP" <         |
| 🗸 SpatiaLite                       |                                                        |                             |                              |
| 🃭 PostgreSQL                       |                                                        |                             |                              |
| MSSQL                              |                                                        |                             |                              |
| 📮 Oracle                           | Forrásállományok                                       |                             |                              |
| DB2 DB2                            |                                                        |                             |                              |
| 🙀 Virtuális réteg                  |                                                        |                             |                              |
| 🙀 wms/wmts                         |                                                        |                             |                              |
| 🕀 wcs                              |                                                        |                             |                              |
| 🕰 WFS                              |                                                        |                             |                              |
| 💱 ArcGIS Map Server                |                                                        |                             |                              |
| 🔂 ArcGIS Feature Server            |                                                        |                             |                              |
| 👫 GeoNode                          |                                                        | [                           | Bezárás <u>H</u> ozzáad Súgó |

A QGIS fő ablak bal oldali **Table of Content** (TOC) részében (Rétegek panel) megjelennek a megnyitott állományok jelkulcsai. A fő ablak jobboldalán pedig az állományok grafikusan (térképi formában) rajzolódnak ki.

A rétegek ki-, és bekapcsolhatók illetve "**AKTÍVVÁ"** tehetők.

Ehhez kattintsunk rá egyszer a réteg nevére ezzel aktívvá téve azt. A rétegek neve előtt található négyzetek be/kipipálásával a réteg megjelenítése be-, illetve kikapcsolható!
 Tipp: Az összes réteget egyszerre ki- és bekapcsolhatod a Rétegek panel Térkép témák kezelése eszközével

Mivel zavaró, ha nem látszanak a városaink és folyóink, rendezzük át a rétegeket!

 A rétegsorrend megváltoztatásához "fogd meg" a CITIES réteget és "húzd" a réteglista legtetejére!

Rendezzük megfelelő sorrendbe a rétegeket! "Alulra" kerüljenek a területi (polygon) típusú, fölé a vonalas (polyline), majd a pontszerű (point) objektumokat tartalmazó rétegek!

A városok szimbólumai a térképen az országok, tavak és folyók "fölé" kerülnek, és valami hasonlót fogunk látni (az országok színezése eltérő lehet):

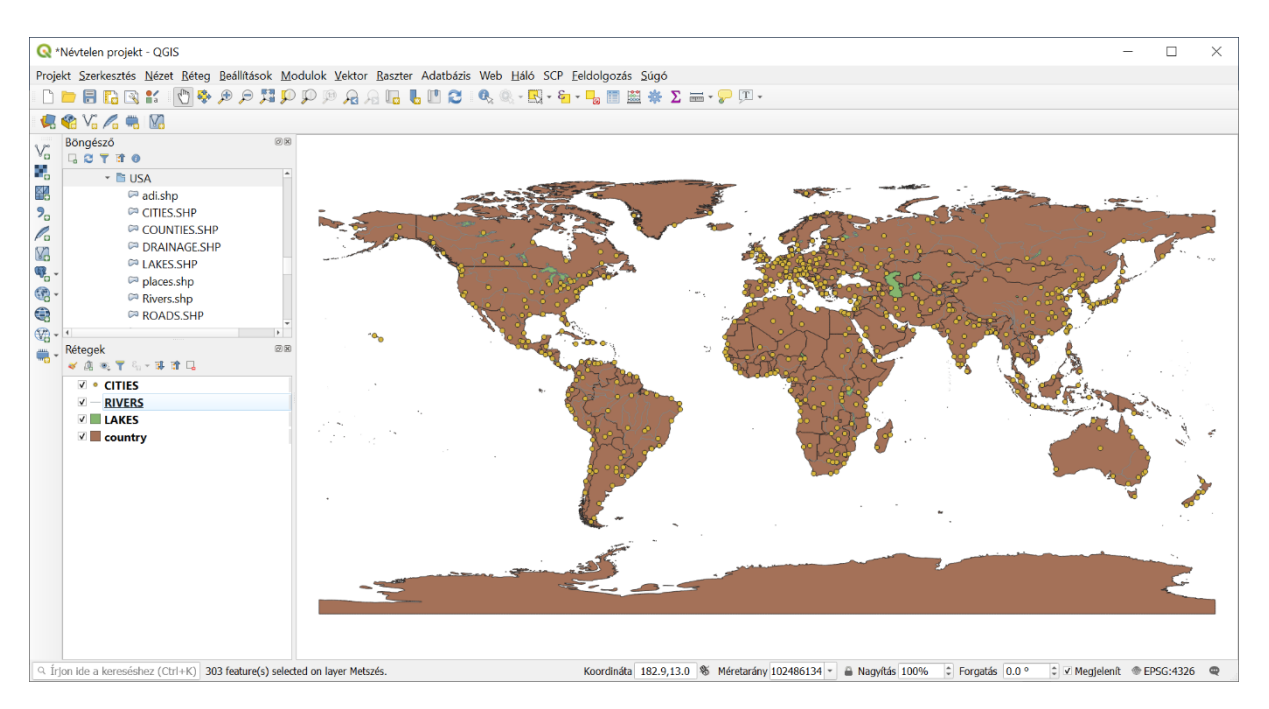

#### NÉZET ESZKÖZÖK – Térkép navigáció eszköztár, Elem azonosítása

A Zoom (Kicsinyítés – Nagyítás) eszközöket használva közelítsünk rá néhány területre!

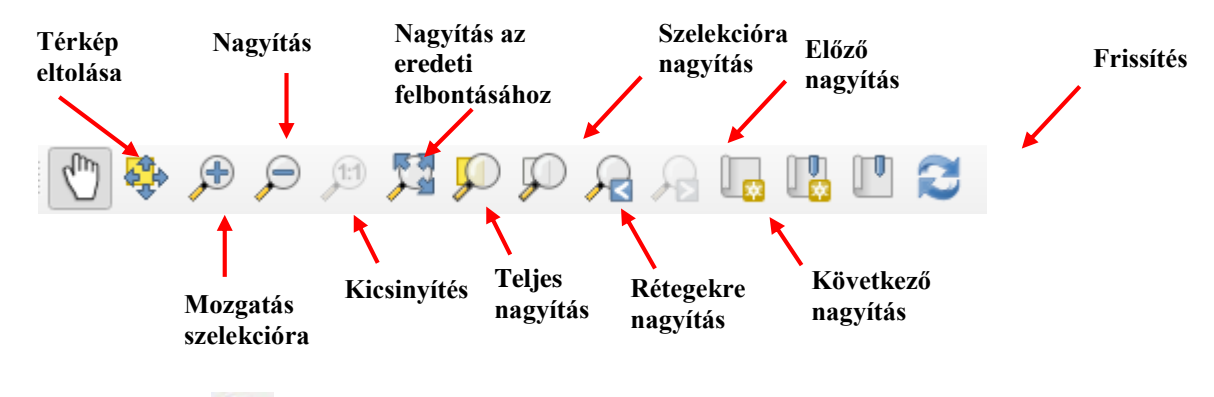

Az *Elem azonosítása* eszköz – az *Attribútumok eszköztáron* - használatával információkat tudhatunk meg az egyes rétegek egy-egy objektumáról!

- Tegyük aktívvá a CITIES réteget.
- Kapcsoljuk be az *Elem azonosítást*, majd kattintsunk a térképen valamelyik város szimbólumára!

Az Azonosítás eredménye panelen megjelennek a kiválasztott város, illetve – beállítástól függően – a kattintási pozícióban a további rétegeken található objektumok tárolt adatai (név, ország, népesség, stb).

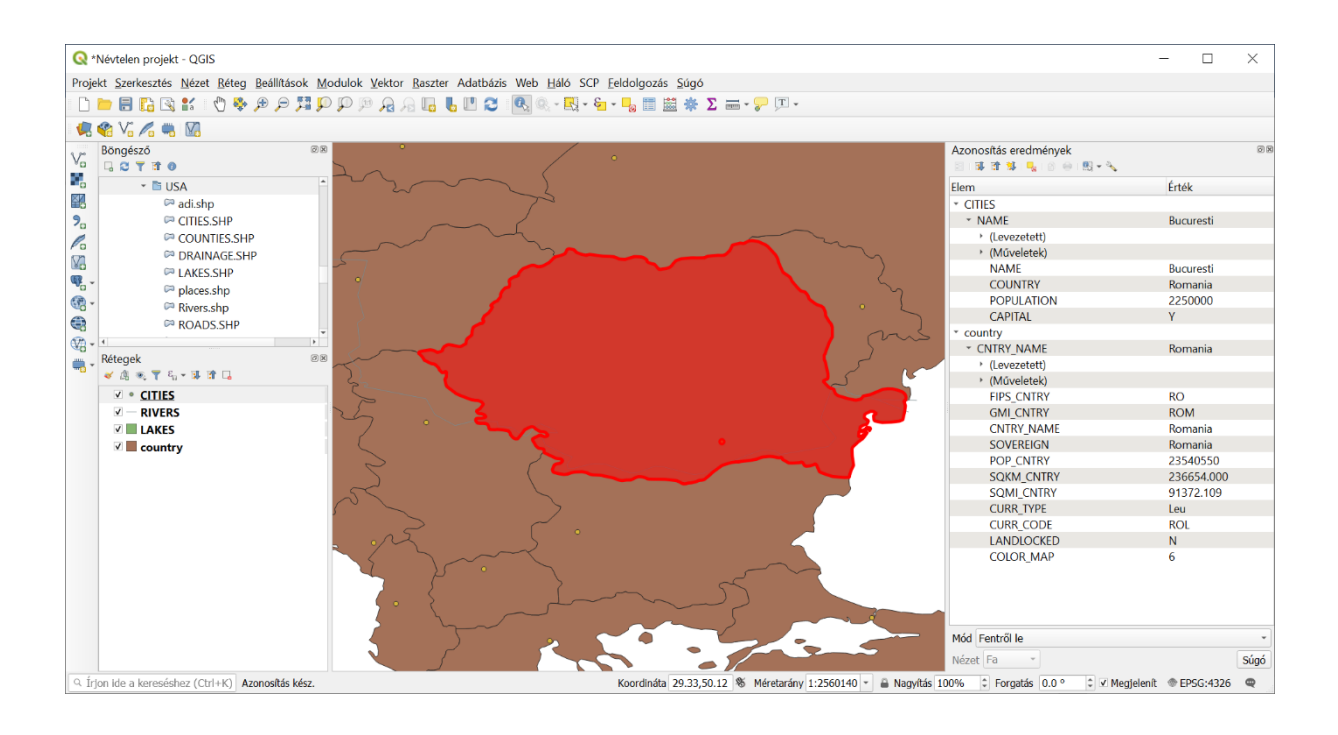

#### Feladat (1): A) Mekkora a legnépesebb térképen szereplő új-zélandi város? fő B) Milyen folyók érintik Ukrajna területét? mf <sup>2</sup> C) Mekkora az Aral-tó területe az adatbázis szerint?

#### ADATTÁBLA MEGNYITÁSA, KIJELÖLÉS A TÉRKÉPEN ÉS A TÁBLA ABLAKBAN, EGYSZERŰ KERESÉS

Az ESRI shape formátum – ahogyan minden más vektoros adattárolási formátum – a geometriai, térképi információk mellett ún. leíró vagy attribútum adatokat is hordoz. Ezeket egy ún. adattáblában tároljuk, ami tulajdonképpen egy sorokból és oszlopokból felépülő táblázat. Minden egyes objektumhoz (pl. városhoz a CITIES rétegen) tartozik egy sor a táblázatban. A sorokban egymást követő cellák tárolják az adatokat.

Jelenítsük meg a 'CITIES' réteghez kapcsolódó adattáblát!

Legyen a CITIES az aktív réteg! Kattintsunk az Attribútum tábla megnyitása gombra az (vagy jobb klikk a CITIES réteg nevén a Rétegek panelen Attribútumok eszköztáron

belül, majd a felugró menüben Attribútum tábla megnyitása)!

A QGIS mellett megjelenik egy új ablak, mely a CITIES réteg objektumainak leíró adatait jeleníti meg!

| -  |                 |                |                    |               |      |     |    |          |
|----|-----------------|----------------|--------------------|---------------|------|-----|----|----------|
| Q  | CITIES :: Ös    | szes elem: 60  | )6, Szűrve: 606, K | iválasztva: 0 |      | _   |    | ×        |
| /  | 2 6 <b>2</b> 15 | <b>6</b> × 0 0 | ء 🖻 🗧 😼            | 🖀 🏘 🗭 i 👔     | 11 🔛 | = 6 | Q. |          |
|    | NAME            | COUNTRY        | POPULATION         | CAPITAL       |      |     |    | <u>^</u> |
| 1  | Rotterdam       | Netherlan      | 1110000            | N             |      |     |    | _        |
| 2  | Warsaw          | Poland         | 2323000            | Y             |      |     |    |          |
| 3  | Irkutsk         | Russia         | 626000             | N             |      |     |    |          |
| 4  | Amsterdam       | Netherlan      | 1860000            | Υ             |      |     |    |          |
| 5  | Birmingh        | UK             | 2675000            | N             |      |     |    |          |
| 6  | Berlin          | Germany        | 5061248            | Y             |      |     |    |          |
| 7  | Bangkok         | Thailand       | 6450000            | Y             |      |     |    |          |
| 8  | Tegucigalpa     | Honduras       | 551606             | Y             |      |     |    |          |
| 9  | Guatemala       | Guatemala      | 1400000            | Y             |      |     |    |          |
| 10 | Sanaa           | Yemen          | 427150             | Υ             |      |     |    |          |
| 11 | Rangoon         | Burma          | 2800000            | Y             |      |     |    |          |
| 12 | Hyderabad       | India          | 2750000            | N             |      |     |    |          |
| 13 | Kingston        | Jamaica        | 770000             | Y             |      |     |    |          |
| 14 | San Juan        | Puerto Rico    | 1775260            | Y             |      |     |    |          |
| 15 | Ho Chi Mi       | Vietnam        | 3100000            | N             |      |     |    |          |
| 16 | Phnom P         | Cambodia       | 700000             | Y             |      |     |    | *        |
| TN | 1inden elem     |                |                    |               |      |     |    | 3 🛅      |

- Térjünk vissza a QGIS fő ablakba, és az Attribútumok eszköztárban válasszuk ki az Elem kiválasztása területtel vagy kattintással eszközt, majd jelöljünk ki néhány objektumot az aktív CITIES rétegen! A kiválasztással (vagy más szóval szelektálással) lehetőségünk van objektumo(ka)t kijelölni az aktív rétegről.
- Az Elem kiválasztás megszűntetése minden rétegen diszerre levehetjük a kijelölést.
- Több elem szelektálása esetén legördülő menüből választhatunk megfelelő kiválasztó eszközt:

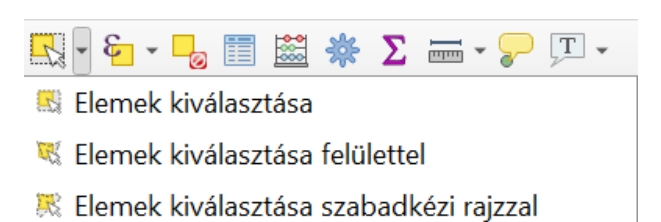

- 🕾 Elemek kiválasztása sugárral
- Próbáljuk ki ezeket az eszközöket!
  - *Tipp:* Az *Elemek kiválasztása* eszközzel mindig *csak az aktív réteg* objektumait választhatjuk ki! Használjuk a *Ctrl* billentyűt több objektum kijelöléséhez! Próbáljuk ki az elem szelektálás felülettel, sugárral és a szabadkézi rajzzal kijelölő eszközöket is, ehhez kattintsunk az elem szelektálás ikonra hosszan!

Nézzük meg a kijelöléssel párhuzamosan, hogy mi történik az aktív (*CITIES*) réteg Attribútum tábla ablakában! A térképen kijelölt objektumokhoz kapcsolódó adatokat tartalmazó sorok (*rekordok*) is ki vannak jelölve. Minden egyes objektumnak megfelel tehát egy rekord az adattáblában!

 Az Attribútum tábla ablak jobb alsó sarkában válthatunk táblázatos és űrlap nézetek között.

| 16<br><b>T</b> M | Phnom P                                         | Cambodia                           | 700000 Y                           |            | Szelek<br>megfo | ▼ Minden e<br>cció<br>rdítása | Térké                 | p nagy            | ítás a szelekta           | ált sorol | kra |  |
|------------------|-------------------------------------------------|------------------------------------|------------------------------------|------------|-----------------|-------------------------------|-----------------------|-------------------|---------------------------|-----------|-----|--|
| 14<br>15<br>16   | San Juan<br>Ho Chi Mi<br>Phnom P<br>Iinden elem | Puerto Rico<br>Vietnam<br>Cambodia | 1775260 Y<br>3100000 N<br>700000 Y | 1          | -               | Alice Spr<br>Almaty           | ings<br>1 / 606 😢 🚸 🔎 |                   |                           |           | >   |  |
| 13               | Kingston                                        | Jamaica                            | 770000 Y                           |            |                 | Alexandr                      | ia                    |                   |                           |           |     |  |
| 12               | Hyderabad                                       | India                              | 2750000 N                          | l .        |                 | Aleppo                        |                       |                   |                           |           |     |  |
| 11               | Rangoon                                         | Burma                              | 2800000 Y                          |            |                 | Al Kuway     Al Madir         | rt<br>ah              |                   |                           |           |     |  |
| 0                | Guatemala                                       | Guatemala                          | 1400000 Y                          |            |                 | Al Basra                      |                       |                   |                           |           |     |  |
|                  | Tegucigalpa                                     | a Honduras                         | 551606 Y                           |            |                 | Agadez                        | bad                   |                   |                           |           |     |  |
|                  | Bangkok                                         | Thailand                           | 6450000 Y                          |            |                 | Adis Abe                      | ba                    |                   |                           |           |     |  |
|                  | Berlin                                          | Germany                            | 5061248 Y                          |            |                 | Aden                          |                       |                   |                           |           |     |  |
|                  | Birmingh                                        | UK                                 | 2675000 N                          |            |                 | Adana     Adelaide            |                       | CATTINE           |                           |           |     |  |
|                  | Amstordan                                       | n Netherlan                        | 1860000 V                          |            |                 | Accra                         |                       | CADITAL           | 1930000                   |           |     |  |
|                  | Warsaw                                          | Poland                             | 2323000 Y                          |            |                 | Acapulco                      | ,<br>,                | DODULATION        | 1050000                   |           |     |  |
|                  | Rotterdam                                       | Netherlan                          | 1110000 N                          |            |                 | Abidjan                       | ·                     | COUNTRY           | Ivory Coast               |           |     |  |
|                  | NAME                                            | COUNTRY                            | POPULATION                         | CAPITAL    | -               | <sup>e</sup> , Kifejezés      | -                     | NAME              | Abidian                   |           |     |  |
|                  |                                                 |                                    | 8 = S 🔩 🕇 🛛                        | • 🕶 🛩 16 1 |                 |                               |                       | ■ <b>N</b> 4, T 1 | • • • • • • • • • • • • • |           |     |  |

- A kijelölést az adattáblában is elvégezhetjük, ha az Attribútum tábla ablakában a rekordok előtt található sorszámokra kattintunk. A Shift illetve a Ctrl billentyűkkel többszörös kijelölést végezhetünk! Közben a térképablakban is láthatjuk a kijelölést. A fenti képen látható eszközökkel az adattábla kijelöléseit tudjuk kezelni.
- Nézzük meg a többi (Country, Lakes, Rivers) réteg adattábláját is!
- Próbáljuk ki a Kiválasztás megszüntetése, Kiválasztás megfordítása, Kiválasztás mozgatása felülre eszközöket is!
- Feladat (2):
   A) Hány objektum található a Country rétegen?
   \_\_\_\_\_\_db

   B) Milyen mezők (oszlopok) vannak a Rivers réteg adattáblájában?

A *Keresés* eszköz segítségével adott réteg attribútum táblájában kereshetünk egy kereső kifejezés megadásával. Próbáljuk így megkeresni *Maracaibo* városát!

- Nyissuk meg a *CITIES* réteg attribútum tábláját, majd a bal alsó gombra kattintva válaszuk az *Mező szűrő*-t, azon belül a *Name* oszlopot.
- Az alsó sorban található keresőmezőbe gépeljük be: Maracaibo.

| S | CITIES :: Ös    | szes elem: 60 | 06, Szűrve: 606, K | iválasztva: 0          | -           |            | $\times$ | Q CITIES ::    | Összes elem:    | : 606, Szűrve: 1, | Kiválasztva: 0 |         | _           |             | ×      |
|---|-----------------|---------------|--------------------|------------------------|-------------|------------|----------|----------------|-----------------|-------------------|----------------|---------|-------------|-------------|--------|
| 1 | # <b>8 2</b> 15 | . * 8 8       | े 🗧 📔 💊 🦷          | 🕱 🏘 🗭 🛙                | 6 III 🗮 I 🗃 | <b>e e</b> |          | / 🛛 🖯 😋        | 13 <b>0</b> × 0 | 0 & <b>E N</b> 9  | T 🖀 🕸 🔎        | 15 15 1 | <b>E</b> 17 | - Q.        |        |
|   | NAME            | COUNTRY       | POPULATION         | CAPITAL                |             |            | *        | NAME           | COUNTRY         | POPULATION        | CAPITAL        |         |             |             |        |
| 1 | Rotterdam       | Netherlan     | 1110000            | N                      |             |            |          | 1 Maracaibo    | Venezuela       | 89064             | 3 N            |         |             |             |        |
| 2 | Warsaw          | Poland        | 2323000            | Y                      |             |            |          |                |                 |                   |                |         |             |             |        |
| 3 | Irkutsk         | Russia        | 626000             | N                      |             |            |          |                |                 |                   |                |         |             |             |        |
| 4 | Amsterdam       | Netherlan     | 1860000            | Y                      |             |            |          |                |                 |                   |                |         |             |             |        |
| 5 | Birmingh        | UK            | 2675000            | N                      |             |            |          |                |                 |                   |                |         |             |             |        |
| 6 | Berlin          | Germany       | 5061248            | Y                      |             |            |          |                |                 |                   |                |         |             |             |        |
| 7 | Bangkok         | Thailand      | 6450000            | Y                      |             |            |          |                |                 |                   |                |         |             |             |        |
| 8 | Tequcinalna     | Honduras      | 551606             | γ                      |             |            |          |                |                 |                   |                |         |             |             |        |
| T | Minden elen     | 1             |                    | γ                      |             |            |          |                |                 |                   |                |         |             |             |        |
| ۲ | Kiválasztott (  | elemek megj   | elenítése          | Y                      |             |            |          |                |                 |                   |                |         |             |             |        |
| ۲ | Térképen láts   | szó elemek    |                    | Y                      |             |            |          |                |                 |                   |                |         |             |             |        |
| T | Módosított      | és új elemek  |                    | N                      |             |            |          |                |                 |                   |                |         |             |             |        |
|   | Mező szűrő      |               |                    | 🕶 NAME                 |             |            |          |                |                 |                   |                |         |             |             |        |
| ۲ | Bővített szűr   | ő (Kifejezés) |                    | abe COUNTR             | tΥ          |            |          |                |                 |                   |                |         |             |             |        |
| * | Tárolt szűrő    | kifejezés     | •                  | 123 POPULA             | TION        |            | *        |                |                 |                   |                |         |             |             |        |
| ۲ | Minden elem "   |               |                    | <sup>abc</sup> CAPITAL |             |            | 8 🛅      | ale: NAME , Ma | racaibo         |                   |                | e       | Ca          | se sensitiv | ve 🛛 🛅 |

- Üsd le az entert! A keresett város megjelenik a táblában, amit most jelöljünk ki.
- Mielőtt a térképen nekiállnánk keresgélni a kijelölt várost, kattintsunk a Térkép nagyítás

*a kiválasztott sorokra* ikonra <sup>2</sup>, így a térkép középpontjába kerül a kiválasztott város. A térkép közepén *sárga színnel kiemelve* láthatjuk a keresett várost. (Nagyítsunk rá jobban, ha szükséges)

| Feladat (3): | A) Melyik országban található Tombouctoo város? |    |
|--------------|-------------------------------------------------|----|
|              |                                                 |    |
|              | C) Mekkora a város népessége?                   | fő |

#### A DOKUMENTUM TULAJDONSÁGAI, RÉTEGEK ÁTNEVEZÉSE

Mielőtt végső formájában elmentenénk projektünket, adjuk beszédesebb (magyar) nevet a rétegeinknek.

- Válasszuk a Projekt → Tulajdonságok... parancsot! A megnyíló ablakban a dokumentum különböző tulajdonságait állíthatjuk be.
- Az Általános fülön a Projekt cím mezőbe írjuk be: World Megjegyzés: Az állomány neve ilyenkor nem változik marad a 2\_gyakorlat.qgs.
- Kattints az OK gombra! Láthatjuk, hogy az ablak fejlécében már az új cím szerepel.
- Az aktív réteg átnevezéséhez válaszuk a Réteg 
   *Réteg tulajdonságok…* parancsot vagy kattintsunk jobb egérgombbal a kívánt réteg nevére a Rétegek panelen és válasszuk a Tulajdonságok parancsot!
- A felugró ablakban a felső fülek közül válasszuk a *Forrás*-t!
- A *Réteg név* mezőbe írjuk be a réteg új nevét (pl. Városok)! *Megjegyzés*: A most megadott elnevezés csak az adott projekten belül érvényes, a shape állomány eredeti neve természetesen változatlan marad.

| 🔇 Réteg tulajdonságok - Cl | TIES   Forrás                                  | × |
|----------------------------|------------------------------------------------|---|
| Q                          | ▼ Beállítások                                  |   |
| 🕡 Információ               | Réteg név Városok megjelenítés mint Városok    |   |
| 🐞 Forrás                   | Karakter kódolás System                        |   |
| ኛ Jelrendszer              | ▼ Geometria és koordináta-rendszer             |   |
| 🚥 Cimkék                   | Forrás koordináta-rendszer beállítása          |   |
| 🐴 Diagramok                | EPSG:4326 - WGS 84                             | • |
| 😚 3D nézet                 | Térbeli index létrehozása Terjedelem frissítés |   |
| 📒 Mezők                    | ▼ Elemszűrés a szolgáltatónál                  |   |
| 😑 Attribútum űrlap         |                                                |   |
| 4                          |                                                |   |

- Kattintsunk az OK gombra!
- Nevezzük át mind a négy réteget (Országok, Városok, Folyók, Tavak)!
- Mentsük el a projektet! (*Projekt → Mentése*)

#### VETÜLETI RENDSZER BEÁLLÍTÁSA

A térbeli adatok geometriájának leírásához koordinátákat használunk. Ezeket a koordinátákat különböző koordináta-rendszerekben kell értelmeznünk. Magyarországon leggyakrabban az EOV (Egységes Országos Vetület) és az UTM (Universal Tranverse Mercator) vetületi rendszert használják. Ezeknél a koordináták mértékegysége méter [m] (pl. EOV: 740159, 100410, UTM: 439275, 5126936). A földrajzi szélesség-hosszúság koordinátákat az ún. WGS84 rendszerek használják. A koordináták mértékegysége ebben az esetben fok [°] (pl. északi szélesség 46°, keleti hosszúság 19°).

Az egyes rétegek koordináta-rendszerének <u>helyes</u> felismerése és definiálása nagyon fontos, ugyanis ezáltal válik lehetővé a különböző vetületben tárolt rétegek egymásra helyezése. Ily módon egyszerre – egymáson – jeleníthetünk meg pl. EOV, UTM és WGS84 koordinátákkal tárolt rétegeket.

A QGIS-ben – és a legtöbb GIS szoftverben – definiálható az egyes rétegek és a teljes projekt (ami több, különböző rendszerű réteget tartalmazhat) koordináta-rendszere. Nézzük, hogyan is megy mindez...

- Válasszuk a *Projekt → Tulajdonságok* parancsot! A megnyíló ablakban a térképünk különböző tulajdonságait állíthatjuk be.
- Válasszuk a Vetület fület, majd a listából azt a rendszert (CRS Coordinate Reference System), amelyet a teljes térképünkön használni szeretnénk. Legyen például WGS84 (EPSG:4326).

A QGIS korábbi (2.x) verziói esetében külön kapcsoló állt rendelkezésre, amely az ún. **"Röptében transzformálás"**-t engedélyezte. Ennek hatására a térképen megjelenített, különböző – de definiált – vetületű rétegek mindegyike a projekt koordinátarendszerbe került áthelyezésre (minden koordinátát átszámol, transzformál a program). A QGIS 3 fő verziótól a rétegek transzformálása szükség – azaz eltérő réteg és projekt CRS – esetén automatikusan megtörténik.

| Q Projekt tulajdonságok | Vetület                                                               | ×                                                                                                    |  |  |  |  |  |  |  |  |  |
|-------------------------|-----------------------------------------------------------------------|----------------------------------------------------------------------------------------------------|--|--|--|--|--|--|--|--|--|
| Q                       | Projekt koordináta-rendszere (CRS)                                    |                                                                                                    |  |  |  |  |  |  |  |  |  |
| 🔀 Általános             | Altalános Nincs vetület (vagy ismeretlen/hem-Föld vetület)            |                                                                                                    |  |  |  |  |  |  |  |  |  |
| 📝 Metaadat              | Szűrő 🔍                                                               |                                                                                                    |  |  |  |  |  |  |  |  |  |
|                         | Recently Used Coordinate Reference Systems                            |                                                                                                    |  |  |  |  |  |  |  |  |  |
| 💮 Vetület               | Koordináta-rendszer                                                   | Engedély azonosító                                                                                                    |  |  |  |  |  |  |  |  |  |
| Alexánteles exett       | HD72 / EOV                                                            | EPSG:23700                                                                                                    |  |  |  |  |  |  |  |  |  |
|                         | WGS 84 / UTM zone 34N                                                 | EPSG:32634                                                                                                    |  |  |  |  |  |  |  |  |  |
| Sulusok                 | WGS 84                                                                | EPSG:4326                                                                                                    |  |  |  |  |  |  |  |  |  |
| Adatforrások            | MGI 1901 / Balkans zone 7                                             | EPSG:3909                                                                                                    |  |  |  |  |  |  |  |  |  |
|                         | Google Maps Global Mercator                                           | EPSG:900913                                                                                                    |  |  |  |  |  |  |  |  |  |
| L Kanssalatak           | * Generalt CRS (+proj=somerc +lat_0=47.14439372222 +lon_0=19.04857177 | . USER:100000                                                                                                    |  |  |  |  |  |  |  |  |  |
|                         | * Generalt CKS (+proj=longlat + ellps=andrae + no_dets)               | USER: 100001                                                                                                    |  |  |  |  |  |  |  |  |  |
| C in a                  | Generali CKS (+proj=longial +elips=APL4.9 +ho_dels)                   | 03EK:100002                                                                                                    |  |  |  |  |  |  |  |  |  |
|                         | 4                                                                     | •                                                                                                    |  |  |  |  |  |  |  |  |  |
| 🧔 Makrók                | Predefined Coordinate Reference Systems                               | Elavult CRS-ek elrejtése                                                                                                    |  |  |  |  |  |  |  |  |  |
| Ÿ                       | Koordináta-rendszer                                                   | Engedély azonosító                                                                                                    |  |  |  |  |  |  |  |  |  |
| QGIS Server             | WGS 84                                                                | EPSG:4326                                                                                                    |  |  |  |  |  |  |  |  |  |
|                         | WGS 84                                                                | EPSG:4979                                                                                                    |  |  |  |  |  |  |  |  |  |
|                         | WGS 84 (3D)                                                           | EPSG:4329                                                                                                    |  |  |  |  |  |  |  |  |  |
|                         | WGS 84 (CRS84)                                                        | OGC:CRS84                                                                                                    |  |  |  |  |  |  |  |  |  |
|                         | WGS 84 (G1150)                                                        | EPSG:7661                                                                                                    |  |  |  |  |  |  |  |  |  |
|                         | WGS 84 (G1150)                                                        | EDSG-9055                                                                                                    |  |  |  |  |  |  |  |  |  |
|                         | WGS 04 (G1674)                                                        | EDSG/7662                                                                                                    |  |  |  |  |  |  |  |  |  |
|                         | 4                                                                     | EP-30.7003                                                                                                    |  |  |  |  |  |  |  |  |  |
|                         |                                                                       |                                                                                                    |  |  |  |  |  |  |  |  |  |
|                         | WG5 84                                                                | 1572 France                                                                                                    |  |  |  |  |  |  |  |  |  |
|                         | WKT                                                                   | Sal Aller and the                                                                                                    |  |  |  |  |  |  |  |  |  |
|                         | GEOGCRS["WGS 84",                                                     | THERE I                                                                                                    |  |  |  |  |  |  |  |  |  |
|                         | DAIDM["WOTId Geodetic System 1984"                                    | BERGE MEANING                                                                                                    |  |  |  |  |  |  |  |  |  |
|                         | ELLIPSOID["WGS 84",                                                   | The second second secon |  |  |  |  |  |  |  |  |  |
|                         | 6378137,298.257223563,                                                | approx Born Carl                                                                                                    |  |  |  |  |  |  |  |  |  |
|                         | LENGTHUNIT["metre",1]]],                                              |                                                                                                    |  |  |  |  |  |  |  |  |  |
|                         | PRIMEM["Greenwich", 0,                                                | Encon E                                                                                                    |  |  |  |  |  |  |  |  |  |
|                         | ANGLEONII ( degree",                                                  |                                                                                                    |  |  |  |  |  |  |  |  |  |
|                         | Dátum transzformációk                                                 |                                                                                                    |  |  |  |  |  |  |  |  |  |
|                         | ОК                                                                    | Mégse Alkalmaz Súgó                                                                                                    |  |  |  |  |  |  |  |  |  |
|                         |                                                                       |                                                                                                    |  |  |  |  |  |  |  |  |  |

- Az **OK** gombra kattintva zárjuk be a *Projekt tulajdonságok* ablakot.
- Állítsuk be vagy ellenőrizzük az egyes rétegek Koordinátarendszerét is! Ehhez nyissuk meg a Réteg tulajdonságok ablakot (jobb klikk a rétegen → Tulajdonságok).
- Az Forrás fülön a Koordinátarendszer címszó alatti felugró listából válasszuk ki réteg koordinátáinak megfelelő rendszert!

| 🔇 Réteg tulajdonságok - Városok   Forrás | Х                                              |
|------------------------------------------|------------------------------------------------|
| ۹                                        | ▼ Beállítások                                  |
| 🥡 Információ                             | Réteg név Városok megjelenítés mint Városok    |
| 🗞 Forrás                                 | Karakter kódolás System 👻                      |
|                                          | Geometria és koordináta-rendszer               |
| (abc) Cimkék                             | EPSG:4326 - WGS 84                             |
| Magramok                                 | Térbeli index létrehozása Terjedelem frissítés |
| 幹 3D nézet                               | ▼ Elemszűrés a szolgáltatónál                  |
| Mezők                                    |                                                |
| 🔡 Attribútum űrlap                       |                                                |
| <ul> <li>Összekapcsolások</li> </ul>     |                                                |
| Segédtároló                              |                                                |
| 💭 Műveletek                              | Lekérdezés készítés                            |
| 🧭 Térképtippek                           | Stílus * OK Mégse Alkalmaz Súgó                |

Tipp: Az ESRIDATA adatok esetében **WGS84 (EPSG:4326)**, illetve **NAD83 (EPSG:4269)** (azaz földrajzi) koordináta rendszert kell használni, a Csongrád megyei adatok (shape mappa) pedig EOV (**HD72/EOV EPSG:23700**) koordinátákkal rendelkeznek!!!

• Az **OK** gombra kattintva zárjuk be a *Réteg tulajdonságok* ablakot.

Ha szükséges – pl. "eltűnik" a réteg tartalma a térkép ablakból - nagyítsunk a réteg terjedelmére (jobb klikk a rétegen  $\rightarrow$  *Nagyítás a rétegre*)

 Figyeljük meg a QGIS ablak jobb alsó sarkában látható információkat (Kurzor aktuális koordinátái, Méretarány, Projekt CRS azonosító)

| Koordináta | -123.8,-87.2 | 8 | Méretarány | :94188431 | • |  | Nagyítás | 100% | \$ | Forgatás | 0,0 ° | Megjelenít | EPSG:4326 |
|------------|--------------|---|------------|-----------|---|--|----------|------|----|----------|-------|------------|-----------|
|------------|--------------|---|------------|-----------|---|--|----------|------|----|----------|-------|------------|-----------|

#### TÁVOLSÁGMÉRÉS

A következőkben a térképen történő *távolságmérést* gyakoroljuk.

- A helyes távolságméréshez a programnak ismernie kell a használt rétegek és a térkép (projekt) koordinátarendszerét. Ezt a Projekt tulajdonságok és Réteg tulajdonságok ablakokban adhatjuk meg (ld.előbb).
- Ezután az Attribútumok eszköztáron található Hosszmérés ("távolságmérés") eszközt használjuk . Egyszerűen a kívánt helyekre kattintunk, majd az eredményeket a felugró ablakból leolvassuk!

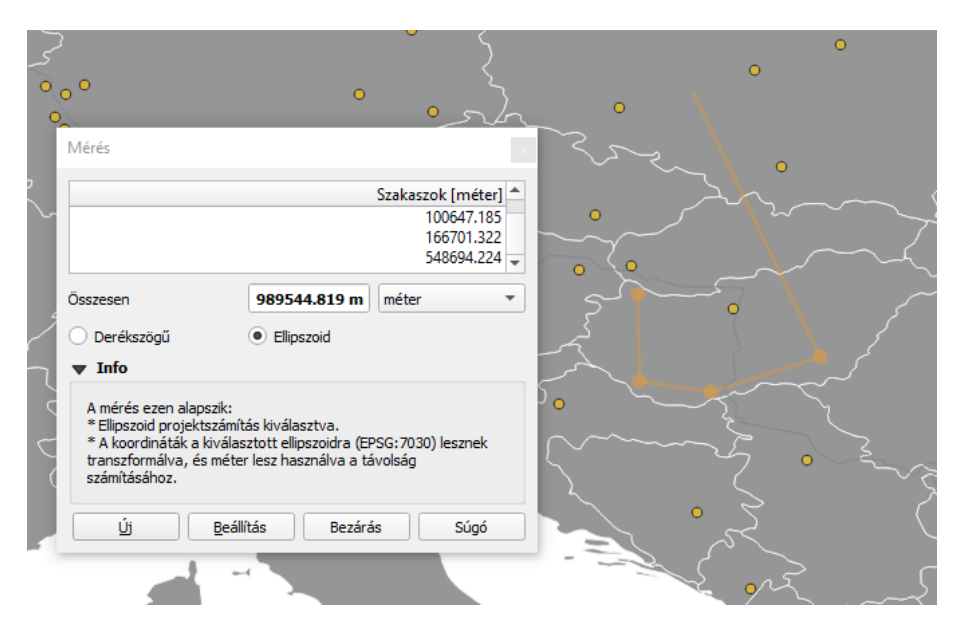

Amennyiben a projekt földrajzi koordinátákat használ, a távolságmérést ellipszoidi felületen végzi el a szoftver. Az alkalmazott ellipszoid és mértékegység a *Projekt tulajdonságok* ablakban (*Általános* fül) állítható (pl. WGS84 és méter).

| Mértékegységek                                    |                                                        |   |
|---------------------------------------------------|--------------------------------------------------------|---|
| Ellipszoid<br>(a távolság és terület számításhoz) | WGS 84 (EPSG: 7030)                                    | - |
|                                                   | Fél nagytengely 6378137.000 Fél kistengely 6356752.314 |   |
| Távolság mértékegysége                            | Méter                                                  | - |
| Terület mértékegysége                             | Négyzetméter                                           | • |

A QGIS korábbi (2.x) verziói esetében a földrajzi koordináta rendszerben történő távolságmérésnél be kell kapcsolni a *"Röptében transzformálás" (OTF)* (ld. előbb) opciót a *Projekt tulajdonságok* ablakban (*Vetület* fül).

• A QGIS-ben nemcsak távolságot, hanem szöget és területet is mérhetünk, ehhez kattintsunk hosszan a *Hosszmérés* ikonra majd válasszuk a kívánt műveletet!

| 🍳 🍭 - 🔣 - 🍃 - 🍃 🧮 🗩 | Σ |                |   |
|---------------------|---|----------------|---|
|                     |   | 📰 Hosszmérés   | 1 |
|                     |   | 🔜 Területmérés |   |
|                     |   | 🝝 Szögmérés    |   |
|                     |   |                |   |

Feladat (4): Mérjük meg a következő városok távolságát! A mértékegység KILOMÉTER (!).

| A) Washington DC – New York | km |
|-----------------------------|----|
| B) London – Párizs          | km |
| C) Tokyo – Yokohama         | km |

#### RÉTEGEK ELTÁVOLÍTÁSA A PROJEKTBŐL

- Tegyük *aktívvá* az eltávolítani kívánt réteget Rétegek panelen!
- Válasszuk az Réteg -> Rétegek/csoportok eltávolítása (Ctrl+D)parancsot!
   Tipp: Egyszerre több témát is kijelölhetünk a Shift billentyűt lenyomva tartva, majd eltávolíthatjuk őket az Réteg -> Rétegek / Csoportok eltávolítása paranccsal.
   A réteg eltávolítása annak forrás adatállományára természetesen semmilyen hatással nincs (kivételt a csak memóriában tárolt ideiglenes rétegek jelentenek)
- Zárjuk be az QGIS programot a **Projekt →Kilépés a QGIS-ből** parancsot választva!

#### ELLENŐRZŐ KÉRDÉSEK:

- Mi a szerepe a földrajzi koordináta / vetületi rendszereknek a GIS-ben?
- Milyen globális és Magyarországon használható rendszereket ismer?
- Feladat (1) (4)

#### KAPCSOLÓDÓ VIDEÓLECKÉK:

A rétegkezelés alapjait bemutató videó tutorial (QGIS\_2.mp4) 9:13

#### AJÁNLOTT IRODALOM:

- QGIS User Guide <u>https://docs.qgis.org/3.10/en/docs/user\_manual/</u>
- QGIS Training Manual <u>https://docs.qgis.org/3.10/en/docs/training\_manual/</u>